### **IMG** ACADEMY

### ACCESS SCHOOLDOC

1. You will receive an email directly from SchoolDoc to "Accept Invite" to your campers/student's health profile similar to the image on the right:

#### IMG Academy via SchoolDoc <noreply@schooldoc.com> to me 💌

10:28AM (O minutes ago)  $\odot$ 

#### • CAMPERS:

 Once a camp reservation has been fully reserved & processed, parents will receive an email from SchoolDoc within 24-48 hours of registering.

#### o BOARDING SCHOOL:

 Once notified by your advisor or enrollment team that you are fully enrolled into the Boarding School program, you will receive your invitation to SchoolDoc 24-48 hours after registering

### SchoolDdc

#### You've been invited to manage the SchoolDoc profile for Trudy Jones at IMG Academy.

Please refer to the link below for SchoolDoc frequently asked questions https://www.imgacademy.com/schooldoc-fags

After creating a profile, please access the log in page at app.schooldoc.com

Please contact your sports advisor/forms department if this is not the correct email address you wish to utilize for the IMG academy forms.

To continue, please click "Accept Invite" below. If you already have a SchoolDoc account, you can add Trudy after you sign in. Otherwise, you'll be able to create a new account.

Accept Invite

Please accept the invitation for Trudy's profile as soon as possible.

For all school and health related questions, please contact IMG ACADEMY at 941-749-8660 or campsupport@imgacademy.com

This email was sent from a notification-only address that cannot accept incoming email. Please do not reply to this message. If you have website questions or need technical support, please visit our support page at support.schooldoc.com

Troubleshooting Tips: If the Accept Invite link is invalid or expired:

- Visit App.schooldoc.com and select Reset Password
  - <u>Campers:</u> Use the email that you used to register for camp. Your camp advisor can pull this email address for you if vou cannot remember.
  - Boarding School Students: The email will also be the same one that you're receiving email notifications from IMG Academy as well as your initial invite from SchoolDoc.
- If you're unable to do this:
  - <u>Campers:</u> Reach out to campsupport@imgacademy.com or 941-749-8660
  - <u>Boarding School Students</u>: Reach out to IMGA.SchoolSupport@imgacademy.com or 941-749-8757

## ACCESS SCHOOLDOC

2. You will be prompted to create an account with the email address you were invited with.

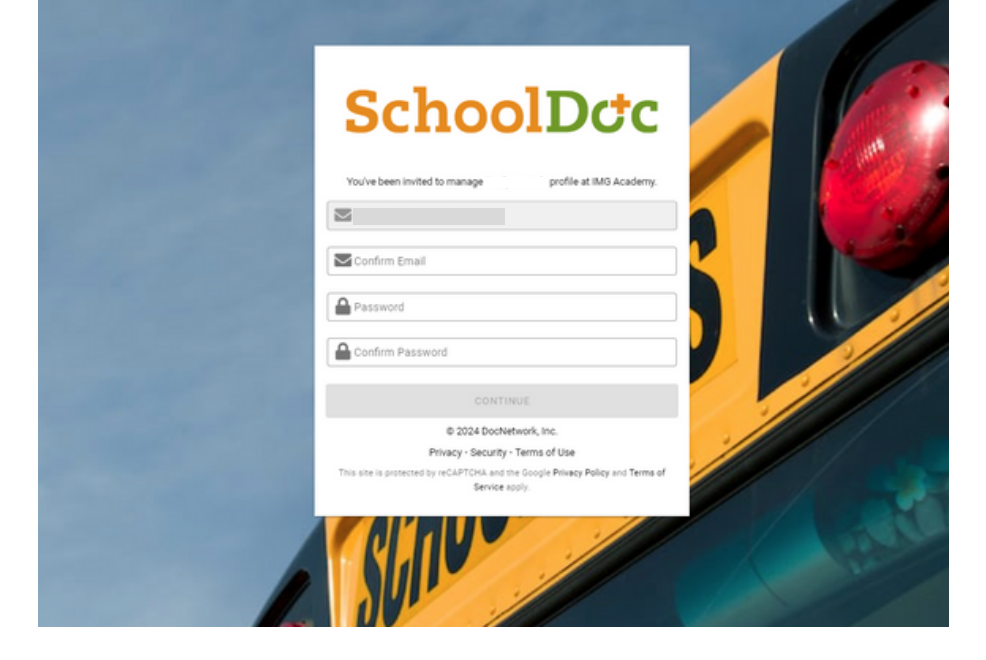

 After you're signed in, you will be prompted to click "Account Settings" and then "Accept Invite(s)" depending on the amount of campers or students registered.

| About Yo   | Invitations                                                                                             |
|------------|----------------------------------------------------------------------------------------------------|
| 🖀 Students | • You have outstanding student invitations. Accept the invite(s) to add these profiles to your account. |
| Security   |                                                                                                    |
| \$ Billing |                                                                                                    |
| Notificati | ACCEPT INVITE                                                                                           |
|            |                                                                                                    |

- Once you've accepted the invite, you will be prompted to add your personal information as a parent/legal guardian (name, phone, address).
  - 1. As a parent/legal guardian, you should fill in this section with your own contact information. You will be able to add additional contact information, including your camper or student's details, at a later time.
  - 2. Click "**Confirm**" once all information is complete in this step, and then "**Save**" to move forward.

#### About You

Please complete the form below with your information as the owner of the account. If you are using SchoolDoc for someone other than yourself (e.g., your child), please do not enter their information here. Any field outlined in red requires a response.

| <ul> <li>First Name</li> </ul>      | * Last Name                                  |
|-------------------------------------|----------------------------------------------|
|                                     |                                              |
| * Email Address                     |                                              |
|                                     |                                              |
| Phone Number                        | I would like to receive text message alerts. |
|                                     | No Yes                                       |
| <ul> <li>Mailing Address</li> </ul> |                                              |
| Enter a location                    |                                              |
|                                     | SAVE                                         |

### **IMG** ACADEMY

## ACCESS SCHOOLDOC

5. You will then be taken to your profile where you can manage your Registration and Health Profile. This is where you will see your progress on the Health Profile, as well as access important resources and documents.

> <u>Note</u>: your Camp + IMG Forms status OR School + IMG Forms status will need to be marked as CLEARED in order to participate in on-campus programming. Please be aware that your completion percentage may not be 100% if one of the following applies:

- Camp Only (Completed but not cleared) = 94%
- Academy Only (Completed but not cleared) = 94%
- Camp (not started) + Academy (cleared) = 80%
- Camp (Cleared) + Academy (not started)= 77%
- Camp (Cleared) + Academy (Completed but not cleared) = 96%

If you have **more than one child** attending camp or enrolled in boarding

school, you will see both of their profiles on the left side of the screen. Select the child's name you would like to complete their information for to move forward from this screen.

**IMPORTANT NOTE:** If you'd like to invite another user to be able to view your SchoolDoc account, please navigate to your main Profile page, and then select **Manage Users**. You will then enter the email address and click **"Add User."** 

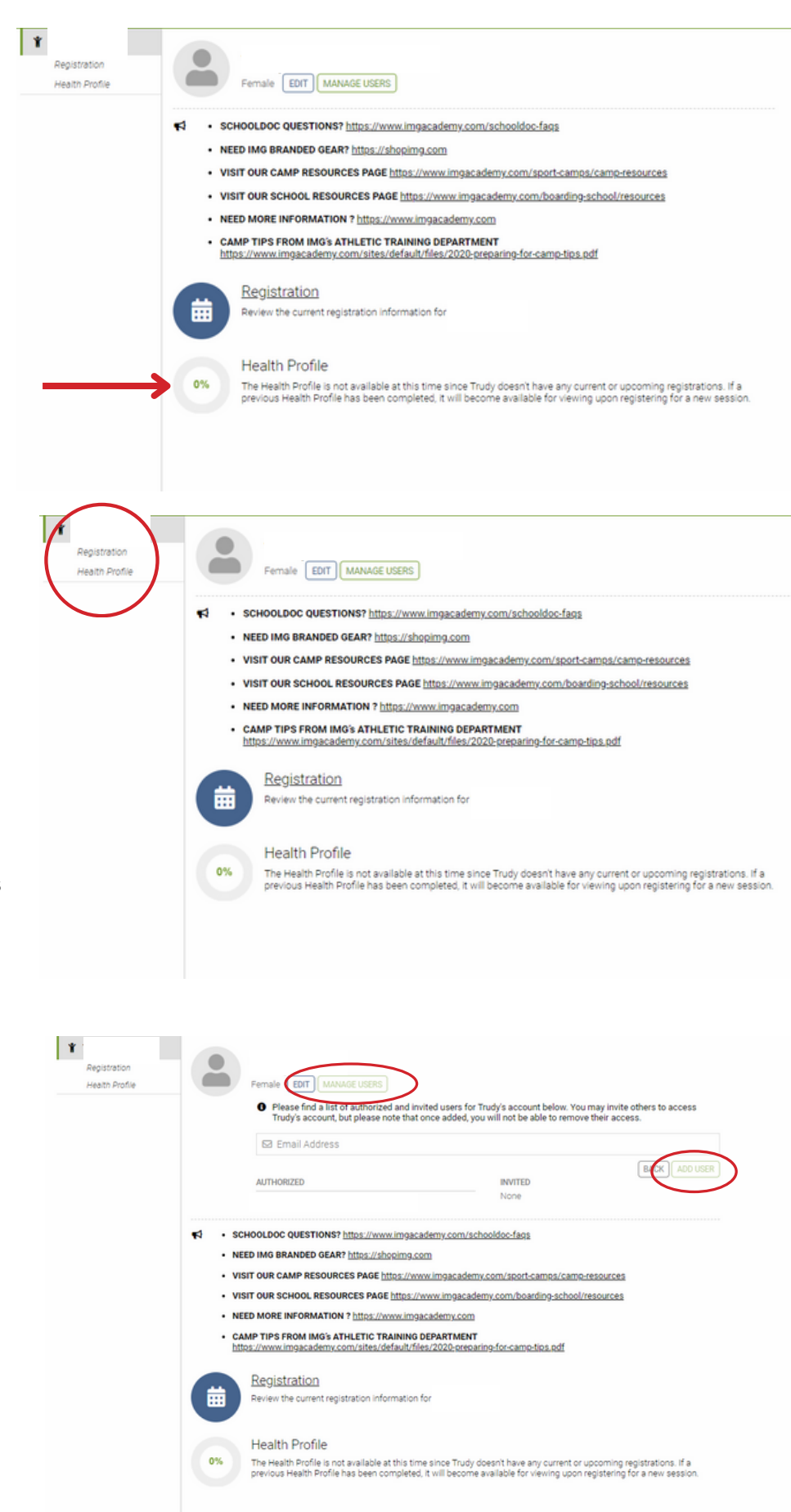

### ACCESS SCHOOLDOC

- Select "Health Profile" to continue. If you select "Registration" you will see the important documents as well as details about your upcoming registrations.
  - Note:
    - Red dot: incomplete
    - Green Check: complete

#### a. Campers

#### General Information

#### Emergency Contacts

- Medications
- Allergies
- Participant Health Records
- Orthopedic History
- Immunizations
- Authorizations
- Johns Hopkins All Children's Hospital Forms
- College Recruiting Information
- ADDT'L CAMP FORMS --
- Camp: Informational Packets
- Camp: Physician's Report
- Camp: Insurance
- Camp: Medication & Supplement Requirements
- Camp: Authorizations
- Camp: Completion Authorization
- Camp: IMG forms approval status
- END CAMP FORMS --

#### **b. Boarding School**

### General Information Emergency Contacts

- Medications
- Allergies
- Participant Health Records
- Orthopedic History
- Immunizations
- Authorizations
- Johns Hopkins All
   Children's Hospital Forms
- SCHOOL FORMS --
- School: Calendar
- School: Uniform & Gear

✓ School: Residence Hall Supplies

- School: Local Guardian Info
- School: Insurance
- School: Physician's Report
- School: Soccer Program Handbook & Forms
- School: GSSI form
- School: Authorizations
- School: Completion Authorization

School: IMG forms approval status

- END SCHOOL FORMS --

## ACCESS SCHOOLDOC

- 7. On the right-hand side, select general information to start the electronic forms process.
  - You can complete the forms in any order, but they all must be completed in order to participate in on-campus programming.
    - <u>Note</u>:
      - i. Red dot: *incomplete* ii. Green Check: *complete*
  - For all signatures to be authorized, Parents must select Accept Authorization.
    - Note: The red bars will go green if you type in them but will not save if you do not select the green Accept Authorization button.
  - Your First and Last Name is for whom ever is signing/filling out the forms (a parent/legal guardian)
    - Note: Some sections may require the camper/student's signature. Please ensure to review ALL signatures to make sure the appropriate person signs with their First AND Last name.

|                                  | <ul> <li>General Information</li> </ul>                           |
|----------------------------------|-------------------------------------------------------------------|
| Contact Information              | Emergency Contacts                                                |
|                                  | Medications                                                       |
| Participant Address              | <ul> <li>Allergies</li> </ul>                                     |
|                                  | Participant Health Records                                        |
|                                  | Orthopedic History                                                |
| Participant City                 | Immunizations                                                     |
|                                  | Authorizations                                                    |
| Particinant State/Province       | <ul> <li>Johns Hopkins All Children<br/>Hospital Forms</li> </ul> |
| Participant State/Province       | ← College Recruiting<br>Information                               |
|                                  | - ADDTL CAMP FORMS -                                              |
| Participant Zip/Postal           | Camp: Informational Packet                                        |
|                                  | Camp: Physician's Report                                          |
|                                  | Camp: Insurance                                                   |
| Participant Country of Residency | Camp: Medication &                                                |
| Participant Country of Residency | - Supplement Requirements                                         |
|                                  | Camp: Authorizations                                              |
| Participant Country of Birth     | Camp: Completion                                                  |
| Participant Country of Birth     | * Authorization                                                   |
|                                  | Camp: IMG forms approval status                                   |
| Participant Home Phone #         | - END CAMP FORMS -                                                |
| J                                | DATES                                                             |

| ACCEPT AUTHORIZATIO |
|---------------------|
|                     |
|                     |
|                     |
| tionship            |
| tionship            |
| tionship            |
|                     |

### **IMG** ACADEMY

### ACCESS SCHOOLDOC

8. Selecting the Next Step button will move you from one section to the next. You will need to complete each blank section or item on a screen in order to change the section from red (incomplete) to green (complete.)

NOTE: Some sections will require you to click "Accept Authorization" or "Accept Section" before you click "Next Step" in order to be marked as complete.

OTHER AGREEMENTS: This Agreement is made in addition to, and shall not serve to reduce or limit in any manner whatsoever any of the rights of ING or any of the Released Parties or expand any of the obligations of IMG or any of the Released Parties under any other agreement between ING or any of the Released Parties, on the one hand, and the Releasors or any of the Releasing Parties, on the other hand, provided, that, notwithstanding the foregoing, to the extent of any conflict between any term or provision of this Agreement and any term or provision of any other agreement releasing to the the Averseen any term matters contemplated hereby, the terms and provisions of the Agreement shall govern and control exclusively and the conflicting terms and provision of such other agreement shall govern and control exclusively and the conflicting terms and provision of such other agreement shall govern and control exclusively and the conflicting terms and provisions of such other agreement shall govern and control exclusively and the conflicting terms and provisions of such other agreement shall be of no force or effect.

General Information

Emergency Contacts

Participant Health Records

Johns Hopkins All Children's Hospital Forms College Recruiting Information - ADDTL CAMP FORMS -Camp: Informational Packets

Camp: Physician's Report

Supplement Requirements

 Camp: Insurance Camp: Medication &

Orthopedic History

Immunizations

Authorizations

Medications Allergies

THIRD-PARTY BENEFICIARIES: Each Released Party is an express third-party beneficiary to this Agreement, provided, that Released Party (other than I/IG) may enforce this Agreement except at the direction of I/IG. This Agreement shall not be construed as giving to any person, other than the Released Parties, any legal or equitable right, remedy or claim under or in respect of this Agreement.

respect of this agreement. ACKNOWLEDGMENT OF UNDERSTANDING: Releasors hereby represent, warrant and certify that he/she/they (a) have the full right power and authority to enter into this Agreement. (b) are aware that this Agreement is, among other things, a release of liability for future injuries and a contract between the Releasors and IMG and the other Released Parties and that the Releasor(s) is are signing this Agreement of this, her or there own free will and in out subject to duress of any (kni). (c) received the opportunity to review this Agreement and further acknowledge to have carefully read and fully understand the contents of this Agreement and have asked, or tad the opportunity to ask, and received answers to all questons he/she/the/m yn Nave. (c) have made such an investigation into the facts pertinent to this Agreement and of all matters pertaining thereto as they have deemed necessary, that the Releasors fully understand the contents of this Agreement. (a) have reviewed this document with their own legal counsel prior to to signing (or, alternative), the Releasors have been afforded the opportunity to review this Agreement with their own legal coursel prior to do so); and (f) are of sound mind, have duly executed this Agreement (rele) and voluntarily, intending and agreeing to be fully bound by the terms. If any portion held invalid, her emaining portion of this Agreement will conting in the agreement will conting have bulk her emaining boting of the adreement will contrue in full legal force and effect. This Agreement and the lews of the State of Florida and shall be interpreted as broadly as permitted by FSA. 744.301 or other applicable Florida law.

I AM SIGNING THIS AGREEMENT REPRESENTING THAT I HAVE THE LEGAL AUTHORITY TO ENTER INTO THIS AGREEMENT ON BEHALF OF MYSELF AND M'T MINOR CHILD (AS APPLICABLE), KNOWING THAT I AM WAIVING THE ABILITY TO BRING CERTAIN CLAIMS AND TO SEEK CERTAIN REMEDIES ON BEHALF OF MYSELF AND MY MINOR CHILD, THAT I AM WAIVING MY AND MY MINOR CHILD S INGTIS TO BRING CLAIMS IN COURT, AND THAT I AM ACCEPTING ON BEHALF OF MYSELF AND MY MINOR CHILD, VARIOUS RISKS (KNOWA AND UNKNOWN). I AM INTENTIONALLY WAIVING SUCH RIGHTS TO BRING ACCEPTING SUCH RISKS BECAUSE I DESIRE THAT I AND/OR MY MINOR CHILD, WAIVING SUCH RIGHTS AND ACCEPTING SUCH RISKS BECAUSE I DESIRE THAT I AND/OR MY MINOR CHILD MAIL OF MYSELF EVENT(S), ACTIVITY(IES) AND OTHER EVENTS AND ACTIVITIES RELATED THERETO. Camp: Authorizations Camp: Completion
 Authorization Parent/Guardian Signature (first and last name) Camp: IMG forms approval • Your Name - END CAMP FORMS -DATES Due: July 14, 2024 Lockout: July 14, 2024 CONTACT IMG ACADEMY IMG ACADEMY COVID ACKNOWLEDGEMENT AND WAIVER I UNDERSTAND THAT THIS IS AN IMPORTANT LEGAL DOCUMENT RELATING TO MY AND/OR MY MINOR CHIL 21% Complete PREVIOUS STEP NEXT STEP PRINT

| PREV          | EVIOUS STEP 21% Complete / Last saved a                                                                                                    | minute ago                                                                                                    | NEXT STEP                                          |
|---------------|----------------------------------------------------------------------------------------------------|----------------------------------------------------------------------------------------------------|----------------------------------------------------|
|               | <ul> <li>I agree to pay for any and all charges not covered or fully covered by<br/>covers the patient/participant, including but not limited to co-paymer<br/>nonparticipating provider and non-covered services regardless of wh<br/>mistaken.</li> <li>I agree to pay for the total charges (balance in full) if admission/servi<br/>for any reason whether such denial is justified or mistaken.</li> <li>I also agree that, regardless of any collection action, the responsibility</li> </ul> | the insurance, HMO, PPO, or third party pay<br>ts, deductible, out of plan services rendere<br>ether determination of non-coverage is jus<br>ce is denied by my insurance, HMO, PPO o<br>y to perform any and all other actions nece | ver, which<br>d by a<br>tified or<br>r other payer |
|               |                                                                                                    | C SIGN A                                                                                                    | UTHORIZATION                                       |
| * (A          | (Aduit Patient or Parent/Legal Guardian Signature) * Rela                                                                                                    | tionship                                                                                                    |                                                    |
| l hav         | ave been provided with the Johns Hopkins All Children's Patient Rights and F                                                                                                    | esponsibilities.                                                                                                    | CEPT SECTION                                       |
|               |                                                                                                    |                                                                                                    | CCEPT SECTION                                      |
| l hav         | nave been provided with the Johns Hopkins All Children's Hospital Notice of F                                                                                                    | rivacy Practices.                                                                                                    | $\frown$                                           |
| l und<br>purp | understand that any information regarding me/my child's evaluation and treat<br>urposes.                                                                                                    | ment may be gathered for research and/or te                                                                                                    | aching                                             |

- 1. Parents can log in from their smartphone/tablet to upload photos directly to each section that requires an upload.
  - a. Go to **App.schooldoc.com** Login in using the email address used to sign up for an IMG program.

(Please contact either Camp or School Support if you need assistance)

- i. If you have more than one participant, you should select the student/camper you wish to complete forms for from top left drop down menu.
- b. Once the student or camper is selected, scroll down to select the health profile.
- c. From there, your screen will split into two halves.
  - The top half of screen is the current form you are working on.
  - The **bottom half** of screen can be used to navigate from section to section. You must complete the entire section and receive a green dot for the form to be complete. Refreshing the screen will show the information that you added has saved. Any red dots are incomplete forms. The IMG Forms approval section is reserved for the Support Department approval process.
- d.Navigate to the section that you need to complete to locate items that you still need to submit images/documents for.
  - **Example:** Navigate to the Immunization section
    - Select/click into upload box (the grey box area)
    - Select from two options: .
      - <u>Option 1:</u> Take a photo
        - Align the form to take photo on a flat surface.
        - Once the photo is taken, you can see the image and either retake or use the photo.
        - The Image must be legible, and the entire form must be visible to be accepted. Then you may select done.
        - If the upload is more than one page, each page will require their own photo upload.
        - A check mark will appear once the form is fully uploaded.
        - You may safely move from this section once a check mark has appeared for each upload.
      - Option 2: Upload a photo
        - The image must be legible, and the entire form must be visible. Select photo, add, and allow for the image to completely load/save. A check mark will appear once the upload is saved. You may now move onto the next section.

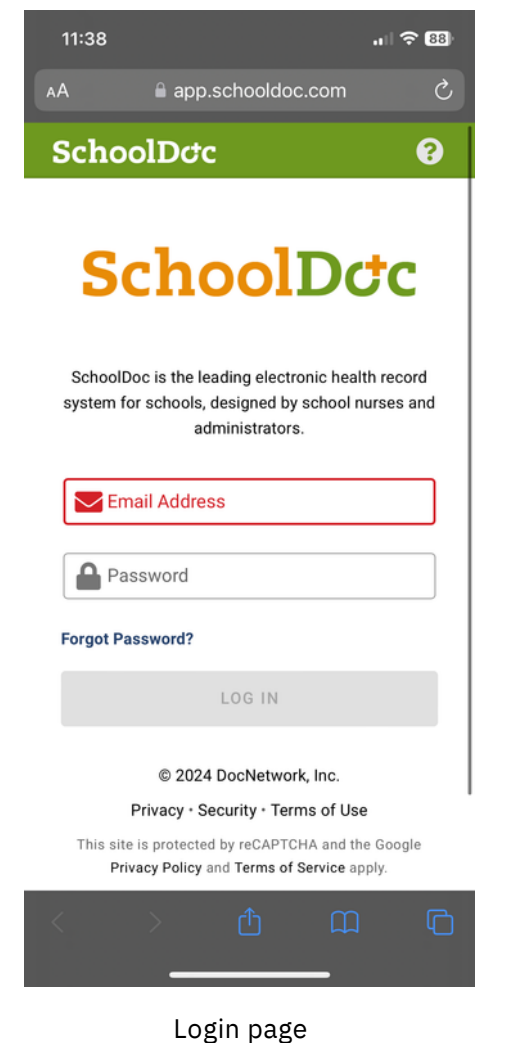

| <ul> <li>AA app.schooldoc.com</li> <li>ChoolDctc</li> <li>B SchoolDctc</li> <li>C A</li> <li>MG Academy</li> <li>IMG Academy</li> <li>IMG Academy</li> <li>SCHOOLDOC QUESTIONS?<br/>https://www.imgacademy.com/schooldoc-fags</li> <li>NEED IMG BRANDED GEAR? https://shopimg.com</li> <li>VISIT OUR CAMP RESOURCES PAGE<br/>https://www.imgacademy.com/sport-camps/cam<br/>resources</li> <li>VISIT OUR SCHOOL RESOURCES PAGE<br/>https://www.imgacademy.com/boarding:<br/>school/resources</li> <li>NEED MORE INFORMATION ?</li> </ul>                                                                                                    |
|----------------------------------------------------------------------------------------------------|
| <ul> <li>■ SchoolDctc</li> <li>● ● ● ● ●</li> <li>■ IMG Academy</li> <li>■ SCHOOLDOC QUESTIONS?<br/>https://www.imgacademy.com/schooldoc-fags</li> <li>■ NEED IMG BRANDED GEAR? https://shopimg.com</li> <li>■ VISIT OUR CAMP RESOURCES PAGE<br/>https://www.imgacademy.com/sport-camps/cam<br/>resources</li> <li>■ VISIT OUR SCHOOL RESOURCES PAGE<br/>https://www.imgacademy.com/boarding:<br/>school/resources</li> <li>■ NEED MORE INFORMATION ?</li> </ul>                                                                                                    |
| IMG Academy  SCHOOLDOC QUESTIONS?  https://www.imgacademy.com/schooldoc-fags  NEED IMG BRANDED GEAR? https://shopimg.com VISIT OUR CAMP RESOURCES PAGE https://www.imgacademy.com/sport-camps/cam resources  VISIT OUR SCHOOL RESOURCES PAGE https://www.imgacademy.com/boarding- school/resources  NEED MORE INFORMATION ?                                                                                                    |
| <ul> <li>SCHOOLDOC QUESTIONS?<br/>https://www.imgacademy.com/schooldoc-fags</li> <li>NEED IMG BRANDED GEAR? https://shopimg.com</li> <li>VISIT OUR CAMP RESOURCES PAGE<br/>https://www.imgacademy.com/sport-camps/cam<br/>resources</li> <li>VISIT OUR SCHOOL RESOURCES PAGE<br/>https://www.imgacademy.com/boarding-<br/>school/resources</li> <li>NEED MORE INFORMATION ?</li> </ul>                                                                                                    |
| NEED IMG BRANDED GEAR? <u>https://shopimg.com</u> VISIT OUR CAMP RESOURCES PAGE <u>https://www.imgacademy.com/sport-camps/cam     resources     VISIT OUR SCHOOL RESOURCES PAGE     <u>https://www.imgacademy.com/boarding-     school/resources     NEED MORE INFORMATION ?     HEED MORE INFORMATION ?     HEED MORE INFORMATION ? } </u></u>                                                                                                    |
| VISIT OUR CAMP RESOURCES PAGE <a href="https://www.imgacademy.com/sport-camps/cam">https://www.imgacademy.com/sport-camps/cam</a> visit our school resources PAGE <a href="https://www.imgacademy.com/boarding-school/resources">https://www.imgacademy.com/boarding-school/resources</a> NEED MORE INFORMATION ?                                                                                                    |
| VISIT OUR SCHOOL RESOURCES PAGE <a href="https://www.imgacademy.com/boarding-school/resources">https://www.imgacademy.com/boarding-school/resources</a> NEED MORE INFORMATION ?                                                                                                    |
| NEED MORE INFORMATION ?                                                                                                    |
| https://www.imgacademy.com                                                                                                    |
| <ul> <li>CAMP TIPS FROM IMG's ATHLETIC TRAINING<br/>DEPARTMENT<br/>https://www.imgacademy.com/sites/default/files<br/>preparing-for-camp-tips.pdf</li> </ul>                                                                                                    |
| Registration                                                                                                    |
| Review the current registration information for Trudy                                                                                                    |
| Health Profile                                                                                                    |
| 0% The Health Profile is not available at this time since Trudy doesn't have any current                                                                                                    |
| Legith Drofile has been completed, it will                                                                                                    |
| Control to the product of the product of the pro |

Screen after login.

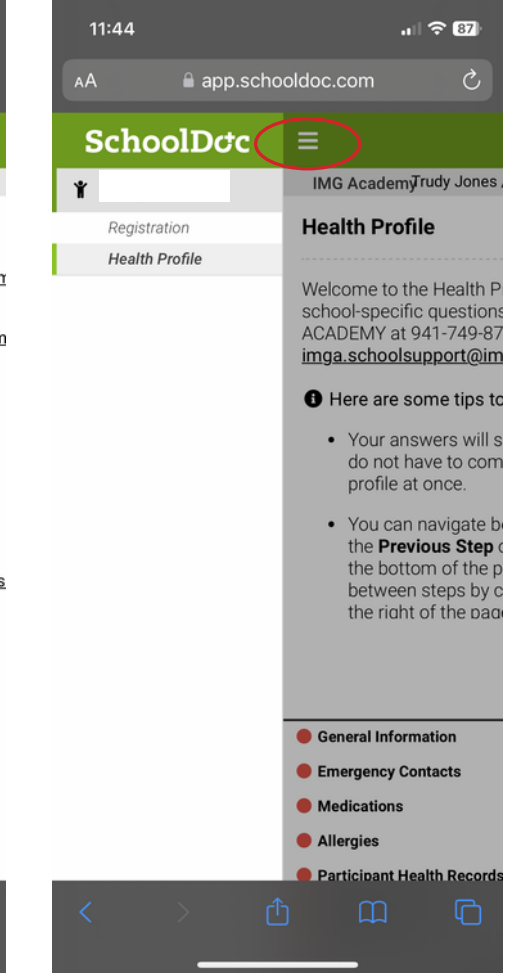

If you have more than one participant, you can navigate from either participant by selecting the drop-down menu in the top left hand corner. You may select the participant you wish to work on.

ð

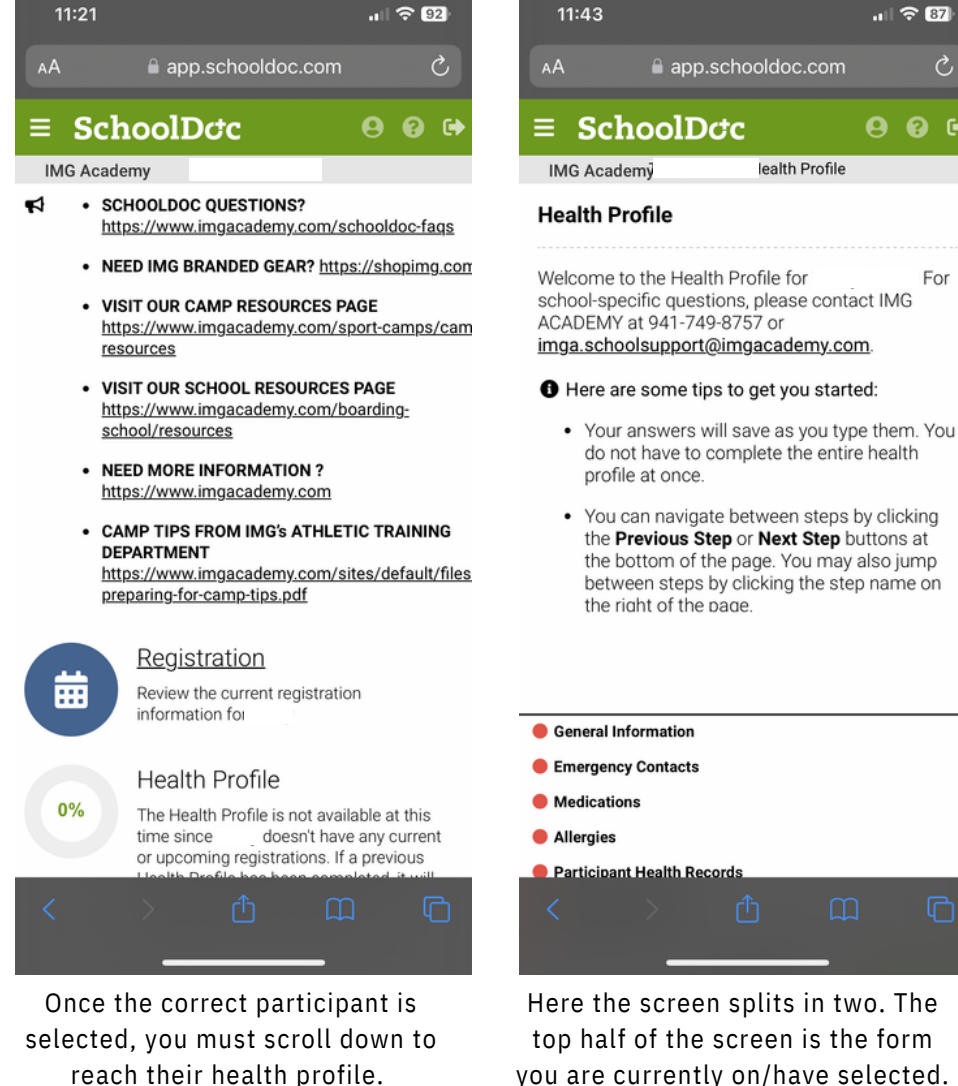

Select health profile.

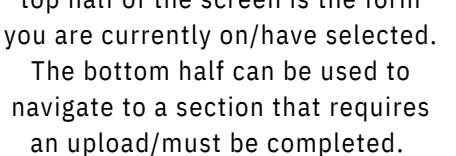

| AА                                                                                                    | <b>a</b> a                                                      | app.scho                                                                           | oldoc.c               | om           |      |
|----------------------------------------------------------------------------------------------------|-----------------------------------------------------------------|------------------------------------------------------------------------------------|-----------------------|--------------|------|
| repor<br>accep                                                                                                    | ts in<br>oted.                                                  | other fo                                                                           | rmats                 | will not     | be   |
| * May 2024                                                                                                    | - Septe                                                         | ember 2024                                                                         | 1 Physicia            | n's Report   |      |
|                                                                                                    |                                                                 |                                                                                    | DOW                   | NLOAD TEN    | MPLA |
|                                                                                                    |                                                                 |                                                                                    |                       |              |      |
|                                                                                                    | Drag                                                            | Files Here o                                                                       | r Click to U          | pload        |      |
|                                                                                                    | Permitt                                                         | ed file types:<br>Movinum fi                                                       | PDF, JPG, (           | GIF, PNG     |      |
|                                                                                                    |                                                                 |                                                                                    | o oneo, orvie         |              |      |
| * Expiration                                                                                                    | Date o                                                          | f Exam Ma                                                                          | y 2024 - S<br>-       | Year         | 2024 |
| * Expiration<br>Month                                                                                                    | Date o                                                          | f Exam Ma                                                                          | y 2024 - S            | Year         | 2024 |
| Expiration     Month     Camp: Phy                                                                                         | Date o                                                          | f Exam Ma<br>Day                                                                   | y 2024 - S            | Year         | 2024 |
| * Expiration<br>Month<br>Camp: Phy<br>Camp: Ins                                                                            | ysician'                                                        | f Exam Ma<br>Day                                                                   | y 2024 - S            | Year         | 2024 |
| * Expiration<br>Month<br>Camp: Phy<br>Camp: Ins<br>Camp: Me                                                                | ysician'<br>urance                                              | f Exam Ma<br>Day<br>'s Report<br>n & Supple                                        | ment Req              | Year<br>Year | 2024 |
| <ul> <li>Expiration</li> <li>Month</li> <li>Camp: Phy</li> <li>Camp: Ins</li> <li>Camp: Mee</li> <li>Camp: Auto</li> </ul> | ysician'<br>urance<br>dicatio                                   | f Exam Ma<br>Day<br>'s Report<br>n & Supple<br>tions                               | ment Req              | Year<br>Year | 2024 |
| * Expiration<br>Month<br>Camp: Phy<br>Camp: Ins<br>Camp: Me<br>Camp: Aut<br>Camp: Co                                       | ysician'<br>urance<br>dicatio<br>thoriza                        | f Exam Ma<br>Day<br>s Report<br>n & Supple<br>tions<br>on Authoriz                 | ment Requation        | Year<br>Year | 2024 |
| * Expiration<br>Month<br>Camp: Phy<br>Camp: Ins<br>Camp: Me<br>Camp: Aut<br>Camp: Co<br>Camp: ING                          | ysician'<br>urance<br>dicatio<br>thoriza<br>mpletic<br>G forms  | f Exam Ma<br>Day<br>s Report<br>n & Supple<br>tions<br>on Authoriz<br>s approval : | ment Requation        | Vear<br>Vear | 2024 |
| * Expiration<br>Month<br>Camp: Phy<br>Camp: Ins<br>Camp: Me<br>Camp: Au<br>Camp: Cou<br>Camp: IM                           | ysician'<br>urance<br>edicatio<br>thoriza<br>G forms            | f Exam Ma<br>Day<br>s Report<br>n & Supple<br>tions<br>on Authoriz<br>s approval s | ment Requation        | Vear         | 2024 |
| * Expiration<br>Month<br>Camp: Phy<br>Camp: Ins<br>Camp: Me<br>Camp: Con<br>Camp: Con                                      | ysician'<br>ysician'<br>urance<br>dicatio<br>thoriza<br>G forms | f Exam Ma<br>Day<br>s Report<br>n & Supple<br>tions<br>on Authoriz<br>s approval s | ment Requation status | uirements    | 2024 |

How to upload hard copy forms if unable to upload forms using a computer.

Select/click into upload box.

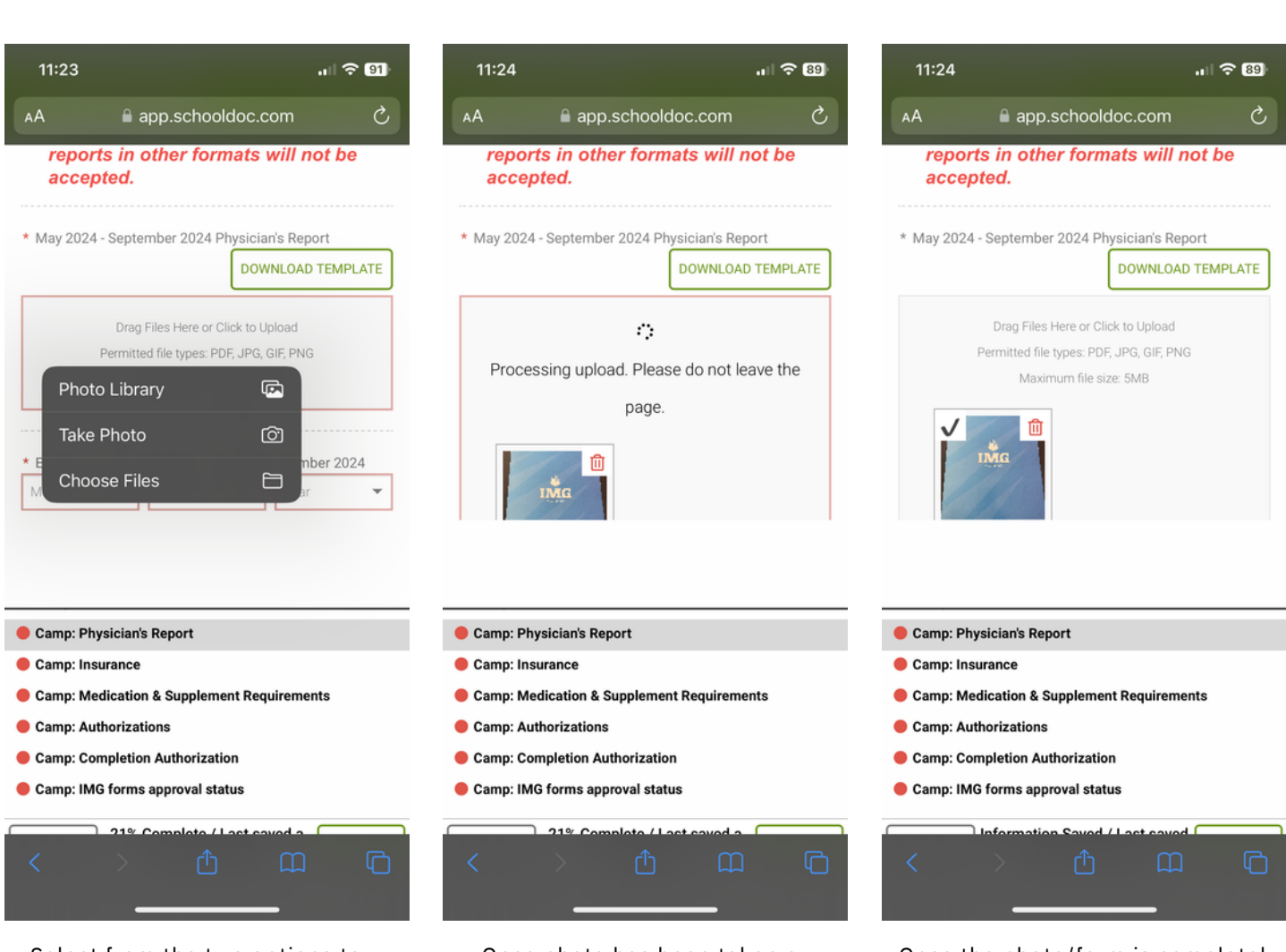

Select from the two options to take/upload a photo from photo library.

Once photo has been taken or chosen from the library, SchoolDoc will take a moment to upload/save form. Once the photo/form is completely uploaded, a check mark will appear.

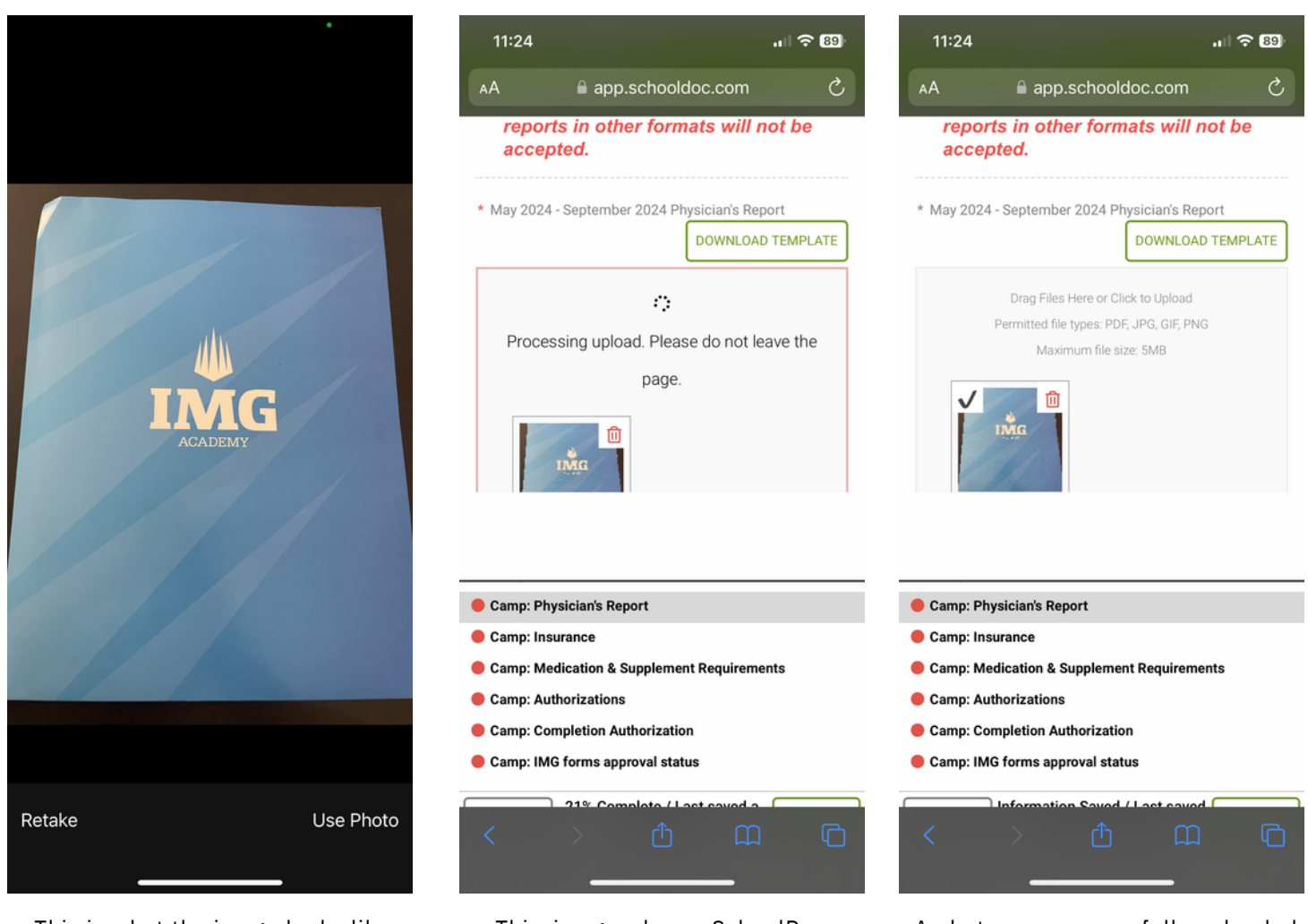

This is what the image looks like when you take a photo. If library option is used, then their photo library will pop up, and you can select the correct image. This image shows SchoolDoc processing an image upload.

A photo was successfully uploaded when a check mark appears.

#### • When will I receive an email from SchoolDoc?

- **CAMPERS**: You will receive a welcome email from SchoolDoc within 24 hours of registering for camp. The email will be sent out to the email address used to sign up with IMG.
- **BOARDING SCHOOL**: You will receive a link to SchoolDoc within your enrollment confirmation email. If you are not yet fully enrolled, you can reach out to the enrollment team to finalize the process at IMGA.SchoolSupport@imgacademy.com.
- Will I have to create a new log in each time I register for camp?
  - A new login will not be required each time. SchoolDoc will send an incomplete profile reminder email for returning campers or another camper associated with the same parent in CRM.
- What should I do if I haven't received the email from SchoolDoc?
  - **CAMPERS**: Please contact IMG Academy's Camp Support Office at campsupport@imgacademy.com or call them at 941-749-8660. Campers may also need to contact their advisor to ensure they have completed the registration process. *SchoolDoc invite link can only be used once due to the sensitive nature of the health profile.*
  - BOARDING SCHOOL: You must be completely enrolled via the enrollment team before you will receive an email from SchoolDoc. SchoolDoc links are only sent out when your participant is fully enrolled with IMG for camp/academic year. If your student is fully enrolled and you have not received the link, please contact IMG Academy's School Support at IMGA.SchoolSupport@imgacademy.com or 941-749-8757. SchoolDoc invite link can only be used once due to the sensitive nature of the health profile.

#### • What if I have two children coming to camp?

- If you have more than one child enrolled in camps, you will see all of their names after you register in SchoolDoc. This appears on the left panel after you login.
- If I'm a returning camper / parent of a camper, do I need to log back in to SchoolDoc?
  - About 50% of a camper's profile will be carried over to the next camp (general information, parent contact, etc.). As per IMG Academy's policy, returning campers will need to review information previously submitted, update authorizations, and provide a new IMG Academy Physical & Immunization document. If the document from the prior camp is still valid, you can re-upload these to the profile. <u>NOTE:</u> The IMG Academy Physician Report is ONLY valid for 1 year post the exam date. For example, if the physical was done on June 20th 2023, the physical will EXPIRE June 20th 2024.
- Can I complete the forms on my mobile device?
  - SchoolDoc can be used on mobile device however there is no App version available. The system is reactive to mobile devices.
- What if my Accept Invite link is invalid or is expired?
  - Visit **app.schooldoc.com** and select 'Reset Password'.
    - **CAMPERS**: Use the email you used to register for camp. Your camp advisor can pull this email address for you if you cannot remember
    - BOARDING SCHOOL STUDENTS: The email will be the same one that you're receiving email notifications from IMG Academy.
  - If you are unable to do this, please reach out to:
    - Camp: campsupport@imgacademy.com 941-749-8660
    - Boarding School: IMGA.SchoolSupport@imgacademy.com 941-749-8757
- When do I need to complete the forms in SchoolDoc by?
  - No later than 14 days before arrival date would be for both campers and students.
- Do I have the option to complete forms and fax/email them versus setting up the account?
  - Per Academy policy, all forms should be submitted electronically via app.schooldoc.com. The electronic submission process will assist our teams with continuing to provide you with excellent service. If you have issues uploading the documents, please reach out to your respective Support team.
- What is the process if I need to edit my forms?
  - Forms get locked only when they are 100% complete. Users can continue to edit/add information for their participant's health profile until their lockout date.

### **FREQUENTLY ASKED QUESTIONS**

- What do I need to do if the forms are locked out and I need to update information?
  - Please contact your respected Support department:
    - Camp Support: campsupport@imgacademy.com or 941-749-8660
    - School Support: IMGA.SchoolSupport@imgacademy.com or 941-749-8757
- Are there are certain browsers that SchoolDoc works best on?
  - Google Chrome, Firefox, Microsoft Edge and Safari. Internet Explorer is not supported
- Can I add an authorized user for my child in SchooDoc?
  - If you are an authorized user of a participant's profile, you can add new authorized users to the profile through the 'Manage Users' option. An invite will be sent to the additional user. Additionally, you can reach out to your respective Support team and they can aid in adding in the authorized user.
- Why am I receiving reminder emails even if all the steps are complete from the camper perspective?
  - The highest that can be completed by a parent/legal guardian in the profile is 94%. When the profile hits this percentage, the Support departments will review all of the forms. If something is completed incorrectly, items missing, and/or more information is needed, the Support department(s) will reach out directly to let you know. If upon review the profile is completed correctly, we will provide an approval in the last step: **'IMG forms approval status'**, moving the percentage to 100%. If you are unsure of the issue, please reach out to your Camp Support Specialist/School Support Specialist for assistance.
- Will SchoolDoc send me reminders?
  - Subsequent reminders will be sent to those who's profiles are incomplete.

If you have any questions or concerns, please connect with:

### Campers:

campsupport@imgacademy.com or 941-749-8660

Boarding School Students:

IMGA.SchoolSupport@imgacademy.com or 941-749-8757